## **Installing Symantec Norton AntiVirus**

- 1. Insert CD
- 2. If it doesn't automatically start, click on start/run/browse to setup.exe (usually on the D drive). OK
- 3. Click on "Install Norton AntiVirus 2003".
- 4. Welcome. Click on Next..
- 5. I accept. Click on Next.
- 6. If a prior version is installed, it will be removed. Click on Next.
- 7. Install location. Click on Next.
- 8. Ready to install. Click on Next.
- 9. Updating system.
- 10. Readme. Click on Next.
- 11. Successfully installed. Finish
- 12. Must restart the system. Click on Yes. Leave the CD in the computer.
- 13. Registration
- 14. US. Click on Next.
- 15. Contact options. Check only the box for "email". Unclick the other options. Click on Next.
- 16. First and last name. Me. Click on Next.
- 17. Address and email. Click on Next.
- 18. Survey. If you don't want to participate in the survey, click "Click on Next.".
- 19. Register; internet. Make the internet connection. Click on Next.
- 20. Write down your registration number. Click on Finish.
- 21. Thank you for registering.
- 22. Note the subscription expiration date. Click on Print. (Keep the printed page in the manual). Click on Next.
- 23. Click "Yes, I'd like to use RapidRegistration".
- 24. Post install tasks.
  - a. Leave "Run LiveUpdate" checked.
  - b. Leave "Scan all drives for viruses" checked.
  - c. Unclick "Create a Rescue Disk Set".
  - d. Unclick "Schedule weekly scans of local hard drives".
  - e. Click on Next.
- 25. The default option for LiveUpdate is "automatic", so Norton AntiVirus will automatically check for updates to virus definitions and itself (the program).
- 26. Summary. Click on Finish.
- 27. Welcome to Live Update. Click on Next.
- 28. Updates are found. Click on Next.
- 29. Updates are being downloaded.
- 30. Updates are being installed. Click on Finish.
- 31. Remove the CD.
- 32. Reboot is needed to finish the installation. Reboot the computer now. Click on OK.
- 33. If the computer does not automatically reboot, you must manually reboot by clicking on Start, Shutdown, OK.

- 34. Rebooting will take longer than normal, while the Norton AntiVirus files are being integrated into the operating system.
- 35. Scan progress: scan for viruses. The number of scanned files will probably be over 40,000.
- 36. Scan: summary. (Hopefully 0 files infected). Click on Finished.
- 37. System status: OK. Close this window.

Symantec support: 800-927-3991 \$29.95 per incident 900-646-0007 \$2.95 per minute

11/06/02 R. Kuhn